## How to Set up MultiFactor Authentication (MFA) Without an App

Two-factor authentication means you will be required to prove your identity to Office 365 using two factors. The two factors are something you know (your password) and a way to verify your identity via a spontaneous code.

If you are using an Exchange email account for Otterbein email, please delete that account and download the Outlook app instead for youemail to be functional after NFA is set up.

To set up twofactor authentication, you will need:

- x Personal email account
- x Computer
- x Phone to receive a call or text
- 1. After you loginto your Office 365 account **aff**ice.otterbein.edu you will see the following prompt. SelectNext.

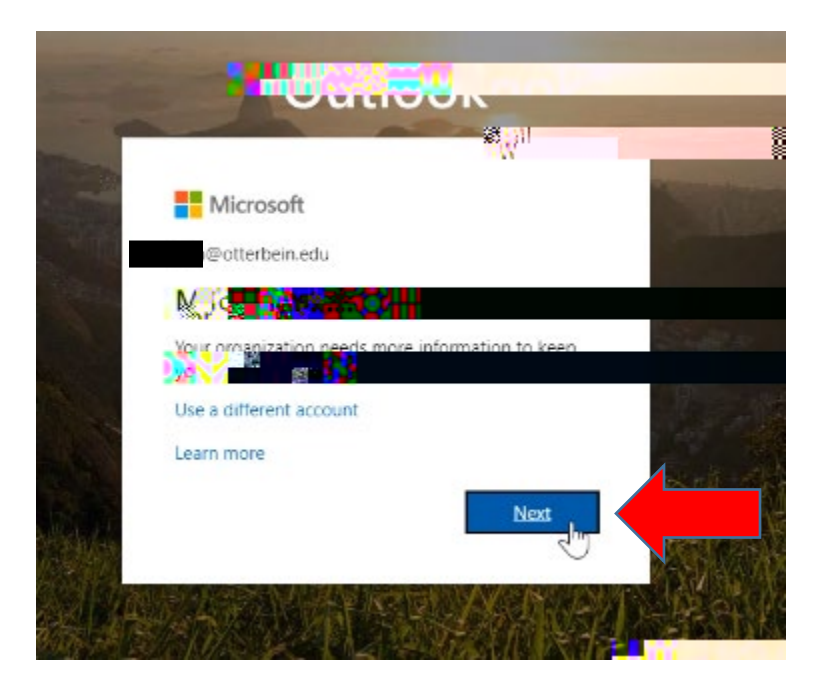

2. On the next screen, selectwant to set up a different method. There electNext.

|               | Met                      | thod 1 of 2: App      |                 |                |  |
|---------------|--------------------------|-----------------------|-----------------|----------------|--|
|               | <b>/</b><br>40725<br>CCC | 14                    | .ya             |                |  |
| Microsoft Aut | henticator               |                       |                 |                |  |
| Start         | by getting the a         | inn                   |                 |                |  |
| â             |                          | -                     |                 |                |  |
| Afte          | ns tail the Micros       | oft Authenticator app | on your device, | chaase "Next". |  |
| I w2          |                          |                       | •••             |                |  |

3. Under Choose a different method, select EntraiAlternate Phone (For demonstration purposes we are adding email.) Then, select Next.

| 0                                                                        | Method 1 of 2: A                                                                | pp                  | 0                        |  |
|--------------------------------------------------------------------------|---------------------------------------------------------------------------------|---------------------|--------------------------|--|
| App                                                                      |                                                                                 | Phone               |                          |  |
| Aicrosoft Auth<br>Start by<br>On your ph<br>After you in<br>I want to ue | Choose a different n<br>Which method would you like<br>Email<br>Alternate phone | nethod<br>e to use? | ad now<br>chaose "Next". |  |
|                                                                          |                                                                                 |                     |                          |  |

4. Do not use your Otterbein email for this nestepor you will receive an error. Instead, type in the address of your personemail account. Then select. Next.

| Keep your acco                                      | unti 🖅 😿 😽 🖉 👘                       |
|-----------------------------------------------------|--------------------------------------|
| Your organization requires you to set up the follow | wing methods of proving who you are. |
| Method 1 of 2: I                                    | mail                                 |
|                                                     | <u>0</u>                             |
| no <sup>man</sup>                                   | Phone                                |
| Email                                               |                                      |
| What email would you like to use?                   |                                      |
| @gmail.com                                          |                                      |
|                                                     | N                                    |
| I want to set up a different method                 | Ski                                  |

5. Now log into your personal email account to ceive yourcode that will come from msonlineservicesteam@nicrosoftonline.com Enter the code. Then select Next.

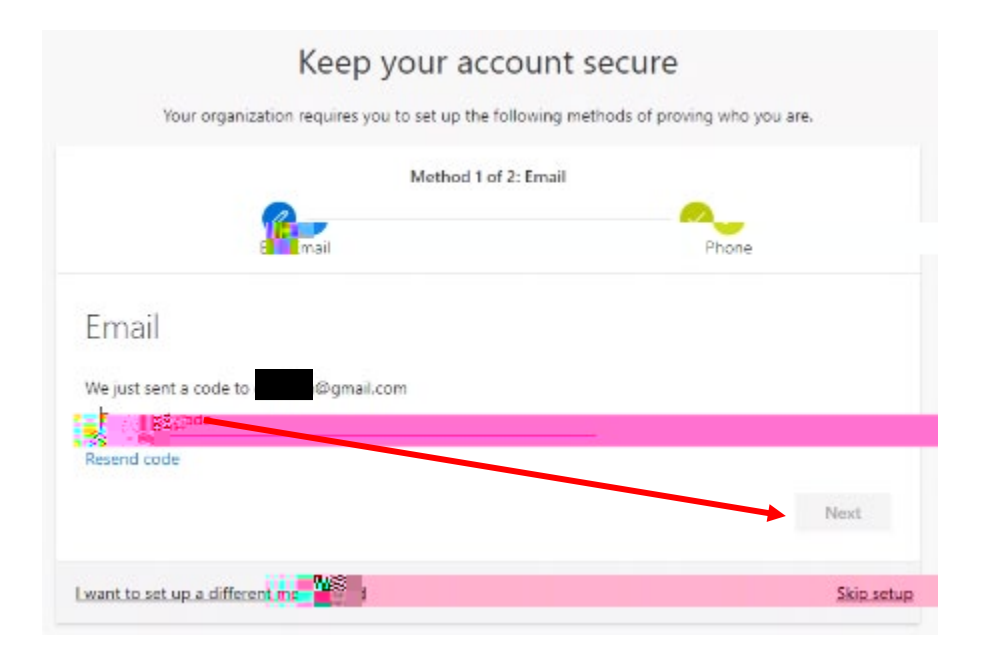

6.